# คู่มือการบันทึกข้อมูล TCI แบบ Manually Import

| การเข้าสู่ระบบและจัดการข้อมูลเบื้องต้นของวารสาร |    |  |  |  |  |  |  |
|-------------------------------------------------|----|--|--|--|--|--|--|
| การสร้างฉบับของวารสาร                           |    |  |  |  |  |  |  |
| การบันทึกข้อมูลบทความ                           | 5  |  |  |  |  |  |  |
| กรอกข้อมูล Metadata                             | 6  |  |  |  |  |  |  |
| กรอกข้อมูลผู้แต่ง (Author)                      | 9  |  |  |  |  |  |  |
| แนะนำปุ่มต่างๆ ใน Author                        | 10 |  |  |  |  |  |  |
| กรอกข้อมูลรายการอ้างอิง (Reference)             | 11 |  |  |  |  |  |  |
| แนะนำปุ่มต่างๆ ใน Reference                     | 16 |  |  |  |  |  |  |
| การตรวจสอบสถานะบทความ                           | 19 |  |  |  |  |  |  |

### การเข้าสู่ระบบและจัดการข้อมูลเบื้องต้นของวารสาร

1. เข้าสู่เว็บไซต์ <u>http://fasttrack.tci-thailand.org</u> ใส่ **User name และ password** ที่ได้รับ แล้ว

### ดำเนินการ <mark>Login</mark>

| fasttrack.tci-thailand.org/admin-login.html?logout=true |                |
|---------------------------------------------------------|----------------|
|                                                         |                |
|                                                         |                |
|                                                         |                |
|                                                         |                |
|                                                         |                |
|                                                         | อีเมลผู้ใช้งาน |
|                                                         |                |
|                                                         |                |
|                                                         | รหัสผ่าน       |
|                                                         |                |
|                                                         |                |
|                                                         | Login          |
|                                                         |                |
|                                                         |                |
|                                                         |                |
|                                                         |                |
|                                                         |                |
|                                                         |                |

### 2. คลิก ที่ List of Issues โดยชี้ไปที่สัญลักษณ์

| <b>TC</b> |                                                                                                    |
|-----------|----------------------------------------------------------------------------------------------------|
| *         | Home                                                                                                    |
|           | Fast-track Indexing System to TCI Database<br>ระบบการบันทึกข้อมูลบทความวารสารไทยสู่ฐานข้อมูล TCI แบบ Fast Track<br>ดำเนินการโดย กองบรรณาธิการวารสาร<br>หนวนวารสารใทยในระบบฐานข้อมูล TCI มีจำนวนเพิ่มมากขึ้นในแต่ละปี ทั้งในด้านจำนวนแล่ม (Volume) และจำนวนฉบับ (issue) ต่อปี ยิ่งไปกว่านั้น ควาะ<br>วารสารเพื่อประกอบการขอกำหนดศาแหน่งทางวิชาการมีเพิ่มมากขึ้น ทำให้ศูนย์ TCI ซึ่งมีบุคลากรจำกัด ไม่สามารถนำเข้าข้อมูลบทความและรายการอ้างอิง<br>ให้การณ์เข้าข้อมูลบทความวารสารและ ล่านระบบ Fast-track Indexing system นี้<br> |

3. เมื่อเข้าสู่หน้า List of Issues แล้วคลิกที่ รูปคน แล้วคลิกที่ My Profile

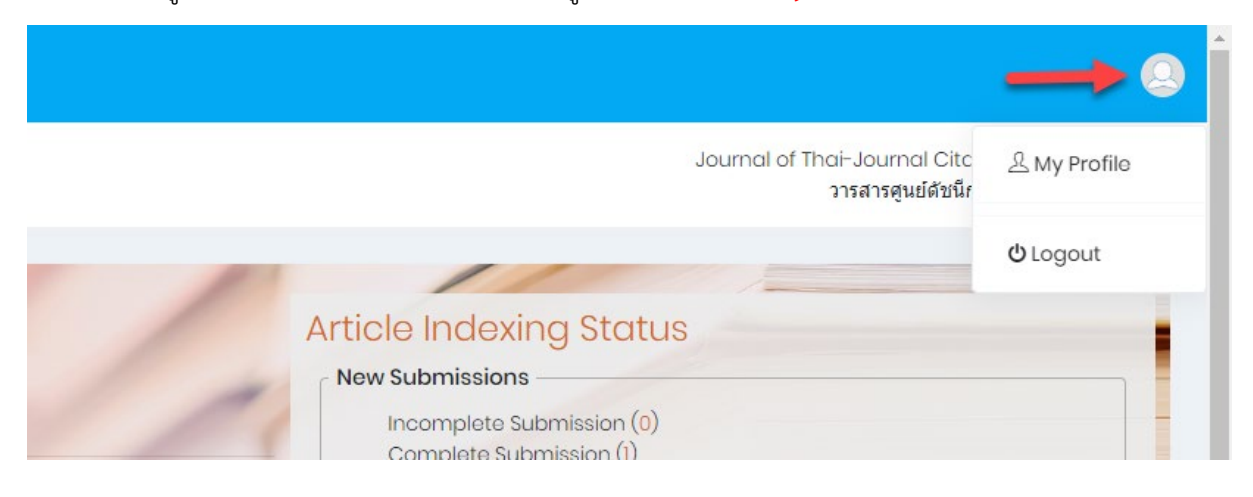

4. เพิ่ม e-mail ของบรรณาธิการ ในช่อง CC emails และแก้ไข password ตามที่วารสาร

ต้องการ แล้วกด Save change ต่อจากนั้นให้กดปุ่ม OK

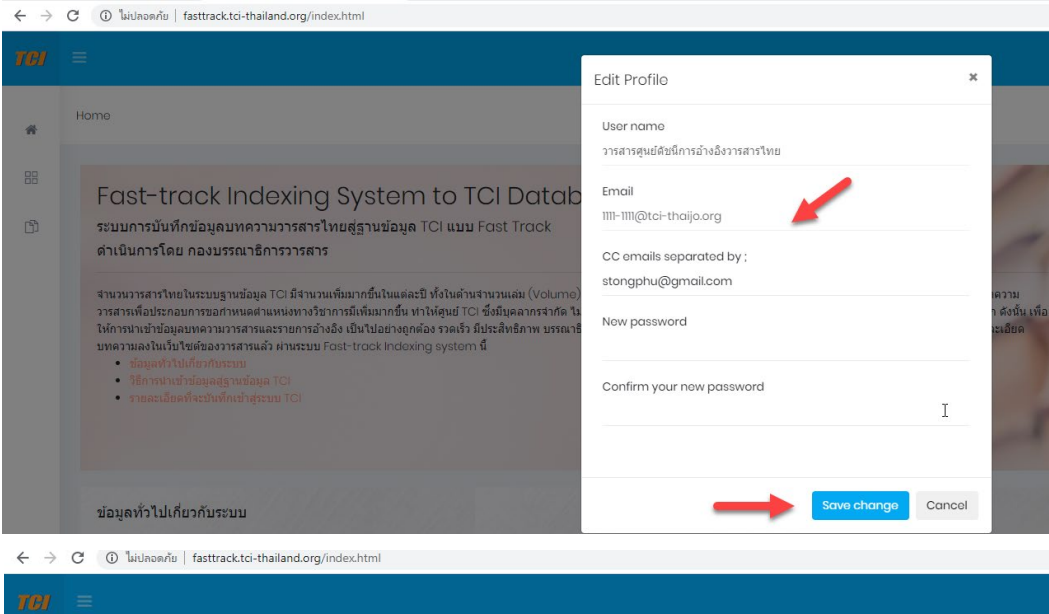

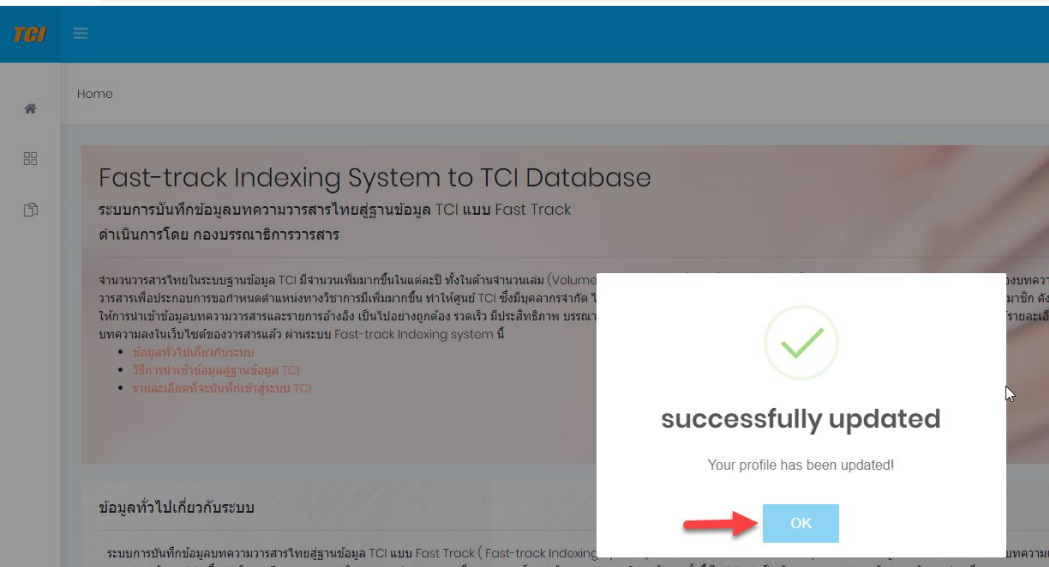

### การสร้างฉบับของวารสาร

1. คลิกที่ Create Issue เพื่อเพิ่มฉบับของวารสารที่จะทำการบันทึกข้อมูล

| $\leftarrow \   \rightarrow$ | C (     | ) ไม่ปลอดกัย   fasttrack.t | ci-thailand.org/index.html |       |                |                      |    |
|------------------------------|---------|----------------------------|----------------------------|-------|----------------|----------------------|----|
| TCI                          |         |                            |                            |       |                |                      |    |
| *                            | List of | fissues                    |                            |       |                |                      |    |
| 88                           |         |                            |                            |       |                |                      |    |
| ß                            |         | Create Issue               |                            |       |                |                      |    |
|                              |         | Show 10 • entries          |                            |       |                |                      |    |
|                              |         | NO. 🔺                      | Year 🗢                     | Vol ≑ | Issue Number 💠 | Number of articles 🗢 |    |
|                              |         | 1                          | 2020                       | 1     | 1              | 2                    |    |
|                              |         | 2                          | 2019                       | 1     | 1              | 0                    | C2 |
|                              |         | Showing 1 to 2 of 2 en     | tries                      |       |                |                      |    |

- 2. กรอกข้อมูลฉบับ ดังนี้
  - Year = เลือก [Christian year (ปี ค.ศ.) หรือ Buddhist year (ปี พ.ศ.)]
  - Vol = พิมพ์ตัวเลข ปีที่ของวารสาร เช่น ปีที่ 20 ให้กรอก 20
  - Issue number / title = พิมพ์ตัวเลข ฉบับที่ของวารสาร โดยสามารถพิมพ์ได้ทั้งตัวเลขและ ตัวอักษร เช่น ฉบับที่ 2 หรือ (2) ให้กรอก 2

*หรือ <u>กรณีเป็นฉบับพิเศษ</u> ให้กรอก Special* 

หรือ <u>กรณีเป็นฉบับเสริม</u> ให้กรอก Supplement x เช่น Supplement 1

### จากนั้นกดปุ่ม Save

| fasttrack.t | ci-thailand.org/index.html |        |                      |                |               |            |
|-------------|----------------------------|--------|----------------------|----------------|---------------|------------|
|             |                            |        |                      |                |               |            |
|             |                            |        | Create Issue         |                |               |            |
|             |                            |        | Year                 | Christian year | Buddhist year |            |
| ssue        |                            |        | Vol                  |                |               |            |
| optrico     |                            |        | Issue number / title |                |               |            |
| - entries   |                            | 1      |                      |                |               |            |
|             | Yoar \$                    | Vol \$ |                      | ✓ Save Cancel  |               | Actions \$ |
|             | 2020                       | 1      |                      |                |               | / 1        |
|             | 2019                       | 1      | 1                    | 0              | ▶             | / 1        |

## การบันทึกข้อมูลบทความ

1. คลิกที่ **View** ที่อยู่ด้านท้ายของปีที่ ฉบับที่ ที่จะดำเนินการบันทึกข้อมูล

|                      |           | 9                                                                                |  |  |  |  |
|----------------------|-----------|----------------------------------------------------------------------------------|--|--|--|--|
|                      | Jour      | nal of Thai-Journal Citation Index Centre<br>วารสารศูนย์ดัชนีการอ้างอิงวารสารไทย |  |  |  |  |
|                      |           |                                                                                  |  |  |  |  |
|                      |           |                                                                                  |  |  |  |  |
|                      | s         | earch:                                                                           |  |  |  |  |
| Number of articles 🗢 | Actions ≑ | Articles 🗢                                                                       |  |  |  |  |
| 2                    | / =       | view                                                                             |  |  |  |  |
| o 🕞                  | ∕ ≣       | view                                                                             |  |  |  |  |
|                      |           | Previous 1 Next                                                                  |  |  |  |  |

2. เข้าสู่ตัวเล่มวารสาร จากนั้นคลิกที่ปุ่ม Create article เพื่อบันทึกบทความ

| $\leftarrow \   \rightarrow $ | C 🛈 ໃມ່ປລວດກັບ   fasttrack.tci-thailand.org/index.html# |
|-------------------------------|---------------------------------------------------------|
| <b>TCI</b>                    |                                                         |
| ñ                             | List of issues > Article List                           |
|                               | Year: 2019, Vol: 1, Issue #: 1,                         |
| ß                             |                                                         |
|                               | Create article Show 10 • entries                        |
|                               | NO. Article Title 🗢                                     |
|                               | No data available in table                              |

3. เมื่อคลิกที่ปุ่ม Create article แล้ว จะปรากฏวิธีการบันทึกบทความ 3 แบบ ได้แก่ Manually

Import Spocus Import และ ThaiJO Import โดยคลิกที่ manually import ดังรูป

| $\leftarrow \rightarrow$ | C 🛈 ไม่ปลอดกับ   fasttrack.tci-thailand.org/index.html# |                                             |  |
|--------------------------|---------------------------------------------------------|---------------------------------------------|--|
| 101                      |                                                         | How to index a new article?                 |  |
| #                        | List of issues > Article List                           |                                             |  |
| 88                       | Yoan 2019, Vol I, Issua #: 1                            | Scopus ThaiJo                               |  |
| C                        | Croato articlo                                          | manually insert SCOPUS import Thaijo import |  |
|                          | Show 10 • entries                                       |                                             |  |

หมายเหตุ ใช้สำหรับวารสารที่ไม่อยู่ใน ThaiJO วารสารต้องบันทึกบทความโดยการพิมพ์ข้อมูลเองทั้งหมด หรือใช้การคัดลอกข้อมูลมาจากไฟล์ต้นฉบับ

#### การกรอกข้อมูล Metadata

4. เมื่อคลิกที่ manually insert เข้ามาแล้วจะปรากฏหน้าเปล่า ซึ่งขั้นตอนในการลงข้อมูลมีทั้งหมด 3 ส่วน คือ Metada, Authors, Reference โดยขั้นตอนแรกต้องลงข้อมูลในส่วน Metadata ก่อน โดยคลิกที่คำ ว่า Metadata ซึ่งในหน้า Metadata ข้อมูลที่จะต้องลงประกอบไปด้วย ชื่อบทความไทย/อังกฤษ, บทคัดย่อไทย/อังกฤษ การลงบทคัดย่อให้คลิกที่สัญลักษณ์ Source code (<>) แล้วทำการคัดลอก บทคัดย่อจากไฟล์ต้นฉบับมาวางใน Source code (<>) กรณีบทคัดย่อภาษาไทยให้ทำการคัดลอก บทคัดย่อภาษาไทยไปวางใน Microsoft word เพื่อตรวจหาพยัญชนะที่เพียน เพื่อทำการแก้ไขให้ถูกต้อง ก่อน แล้วจึงคัดลอกนำมาวางใน Source code (<>) แล้วกดปุ่ม OK, คำสำคัญไทย/อังกฤษ คำสำคัญ หนึ่งคำให้คั่นด้วยเครื่องหมายเซมิโคลอน (;) แล้วเว้นวรรคหนึ่งครั้ง เช่น วารสารวิชาการไทย; การ คัดเลือกวารสาร; ฐานข้อมูล SCI-Expanded เป็นต้น, เลขหน้าบทความ เช่น 1-10, เลข DOI (ถ้ามี) และ URL ดังรูป

#### ชื่อบทความ

| $\leftarrow \   \rightarrow$ | C 🔺 ใม่ปลอดกับ   fasttrack.tci-thailand.org/index.html#                                                    |
|------------------------------|----------------------------------------------------------------------------------------------------|
| TCI                          |                                                                                                    |
| *                            | List of issues > Article List > Add Article                                                                |
|                              | ☐ Metadata  오 Authors  ⊠ Reference                                                                         |
|                              | Title (Eng)<br>Thai Journals Quality Evaluation against Journal Selection Process Criteria of SCI-Expanded |
|                              | Title (Local)<br>การประเมินคุณภาพวารสารวิชาการไทยโดยใช้เกณฑ์การประเมิน เข้าสู่ฐานข้อมูล SCI-Expanded       |

### บทคัดย่อ

| 1    | ile •      | Edit - Fo        | ormat •   | Inser       | t • Ta  | able -     | View •       | -      |                                                                                                    |             |
|------|------------|------------------|-----------|-------------|---------|------------|--------------|--------|----------------------------------------------------------------------------------------------------|-------------|
| 1    | <b>h</b> ( | Format           | s •       | 3 1         | 1       |            | := *         | i= •   |                                                                                                    |             |
| ວດຄໍ | u   fast   | track.tci-thaila | nd.org/in | idex.htm    | #       |            |              |        |                                                                                                    |             |
|      |            |                  |           |             |         |            |              |        |                                                                                                    |             |
|      |            |                  |           |             |         |            |              |        |                                                                                                    |             |
| กา   | รประเมิน   | เคุณภาพวารสาร    | วิชาการไห | ายโดยใช้    | เกณฑ์กา | รประเมิน เ | ข้าสู่ฐานข้อ | ນູລ SC | i-Expanded                                                                                                    |             |
| bs   | ract (E    | ng)              |           |             |         |            |              |        |                                                                                                    |             |
| Fil  | e▼ E       | dit 👻 Forma      | t 🕶 Inse  | ert 👻 T     | able 👻  | View -     |              |        | Source code                                                                                                    | ×           |
| 4    | ¢          | Formats -        | B         | / ∃         |         | :≡ -       | =            | Ξ      | oouroe code                                                                                                    |             |
|      |            |                  |           |             |         |            |              |        | database by Thomson Reuters Corporation. The journal evaluation criteria include basic<br>journal standards, Thomson Reuters's editorial content, international diversity, and the citation<br>analysis. In this work, 45 Thai journals in a list of approved national and international journals<br>by Office of the Higher Education Commission, were then compared with 10 international<br>journals indexed in the SCI-Expanded database. The comparison process followed the<br>Thomson Reuters journal selection criteria mentioned earlier. It was found that most of the<br>selected Thai journals were up to basic journal standards set by the Thomson Reuters.<br>However, the result showed that issues on international diversity criteria of most Thai journals<br>were lower diversity value than the journals in SCI-Expanded database. To further compare th<br>quality of the existing journals in SCI-Expanded database. To further compare the<br>process was done by taking all SCI-Expanded journal selection criteria into account and made<br>the ranking of all journals indexed in the SCI-Expanded database in accordance with the SCI-<br>Expanded journal selection criteria. The marks of the lowest marks was identified. This<br>process was done by taking all SCI-Expanded journal selection criteria into account and made<br>the ranking of all journals indexed in the SCI-Expanded database. It was found that there<br>were 5 Thai journals with high potential to be included in the SCI-Expanded database, namely<br>1) ASEAN Journal on Science and Technology for Development 2) ECTI Transactions on<br>Electrical Eng., Electronics, and Communications 3) Journal of Scientific Research<br>Chulalongkom University 4) Suranaree Journal of Science and Technology and 5) The Natura<br>History Journal of Chulalongkorn University. | e<br>:<br>: |
| p    |            |                  |           |             |         |            |              |        |                                                                                                    |             |
| bs   | ract (L    | ocal)            |           |             |         |            |              |        |                                                                                                    |             |
| Fil  | e▼ E       | dit - Forma      | t - Inse  | ert∙ T<br>z | able -  | View -     | =            |        | Ok Can                                                                                                    | cel         |

|                                                                                                    | Source code                                                                                                    | ×                |
|----------------------------------------------------------------------------------------------------|----------------------------------------------------------------------------------------------------|------------------|
| <ul> <li>View →</li> <li>IE → IE → IE → IE</li> <li>Isaารวิชาการไทยกับเกณฑ์กา<br/>าร Thomson Reuters (Ed<br/>ารการอุดมศึกษา (สกอ.) ในปี</li> </ul> | ไม่ทความวิจัยนี้มีวัตถุประสงค์เพื่อประเมินคุณภาพของวารสารวิชาการไทยกับเกณฑ์การประเมินวารสาร<br>วิชาการเข้าสู่ฐานข้อมูล Science Citation Index Expanded (SCI-Expanded) ของบริษัท Thomson<br>Reuters หรือ ISI เดิม ซึ่งประกอบด้วย มาตรฐานพื้นฐานของวารสาร (Basic journal standard) ความคิด<br>เห็นของกองบรรณาธิการ Thomson Reuters (Editorial content) ความเป็นสากลของวารสาร<br>(International diversity) และการวิเคราะห์การอ่างถึง (Citation analysis) กลุ่มด้วย่างคือ วารสารไทยบ่<br>ใต้รับการประกาศให้เป็นวารสารระดับชาติและนานาชาติ ที่ได้รับการรับรองจากสำนักงานคณะกรรมการกา<br>อุดมศึกษา (สกอ.) ในปี พ.ศ. 2550 จำนวน 45 รายการ โดยได้นำวารสารเหล่านี้เปรียบเทียบกับวารสาร<br>ภาษาต่างประเทศที่อยู่ในฐานข้อมูล SCI-Expanded จำนวน 10 รายการ ผลการวิจัย พบว่าด้านมาตรฐาน<br>พันฐาน วารสารไทยส่วนใหญ่มีมาตรฐานตามเกณฑ์ที่กำนานตแต่เมื่อพิจารณากำความเป็นสากลของ<br>วารสาร พบว่าวารสารไทยส่วนใหญ่มีค่าความเป็นสากลต่ากว่าวารสารที่อยู่ในฐานข้อมูล SCI-Expanded<br>และด้านการวิเคราะห์การอ้างถึง พบว่าวารสารไทยมี่ค่าการวิเคราะห์การอ้างถึงต่ำกว่าค่าเฉลี่ยของวารสาร<br>อยู่ในฐานข้อมูล SCI-Expanded อย่างไรก็ตาม เมื่อพิจารณาทุกเกณฑ์ในภาพรวมโดยใช้ค่าร้อยละของ<br>คะแนนสัมพัทธ์ของวารสารจากฐานข้อมูล SCI-Expanded ที่มีคะแนนต่าสุดเป็นเกณฑ์มาตรฐาน พบว่ามี<br>วารสารใหยส่านวน 5 รายการ คือ 1) ASEAN Journal on Science and Technology for Developmen<br>2) ECTI Transactions on Electrical Eng., Electronics, and Communications 3) Journal of<br>Scientific Research Chulalongkorn University 4) Suranaree Journal of Science and Technolog<br>และ 5) The Natural History Journal of Chulalongkorn University ที่มีศักยภาพในการผลักตันเข้าสู่<br>ฐานข้อมูล SCI-Expanded ได้ | ែ<br>ទ<br>t<br>y |
| จารณาด้านความเป็นสากลของ<br>ดาม เมื่อพิจารณาทุกเกณฑ์ใน<br>fransactions on Electrica<br>Iniversity ที่มีศักยภาพในการ                                |                                                                                                    | 1                |
|                                                                                                    | Ok Can                                                                                                    | cel              |

### คำสำคัญ

Author keyword (Eng) separated by ; (semi colon)
Thai academic journal; Journal selection process; TCI database; SCI-Expanded Database; Journal quality
I
Author keyword (Local) separated by ; (semi colon)
วารสารวิชาการไทย; การศัดเล็อกวารสาร; ฐานข้อมูล SCI-Expanded; ฐานข้อมูล TCI; คุณภาพวารสาร

### เลขหน้าบทความ, เลข DOI(ถ้ามี) และ URL

| Page Number    |                        |                  |           |  | Document Type |
|----------------|------------------------|------------------|-----------|--|---------------|
| 1-24           |                        |                  |           |  | Article       |
| DOI            |                        |                  |           |  |               |
|                |                        |                  |           |  |               |
| URL            |                        |                  |           |  |               |
| http://digital | lib.kmutt.ac.th/jourr. | nal/loadfile.php | ?A_ID=455 |  |               |
|                |                        |                  |           |  |               |
|                |                        |                  |           |  |               |
| 🖺 Save draft   | 🖺 Submit to TCI        | Cancel           |           |  |               |

### การกรอกข้อมูล Authors

5. หลังจากลงข้อมูลในหน้า Metadata เรียบร้อยแล้ว ขั้นตอนต่อไปคือการลงข้อมูลผู้แต่ง (Authors) โดย การคลิกที่ Authors

| *   | List of issues > Article List > Add Article                                                 |  |  |  |  |  |  |
|-----|---------------------------------------------------------------------------------------------|--|--|--|--|--|--|
|     |                                                                                             |  |  |  |  |  |  |
| 88  | ⓑ Metadata & Authors ⊠ Reference                                                            |  |  |  |  |  |  |
| r¶1 |                                                                                             |  |  |  |  |  |  |
|     | Title (Eng)                                                                                 |  |  |  |  |  |  |
|     | Thai Journals Quality Evaluation against Journal Selection Process Criteria of SCI-Expanded |  |  |  |  |  |  |
|     | Title (Local)                                                                               |  |  |  |  |  |  |
|     | การประเมินคุณภาพวารสารวิชาการไทยโดยใช้เกณฑ์การประเมิน เข้าสู่ฐานข้อมูล SCI-Expanded         |  |  |  |  |  |  |
|     |                                                                                             |  |  |  |  |  |  |

เมื่อคลิกหน้า Authors มาแล้ว ขั้นตอนต่อไปคือการเพิ่มผู้แต่งโดยคลิกที่ Add more Aothor แล้วจึง ทำการเพิ่มชื่อผู้แต่งไทย/อังกฤษ โดยใส่ชื่อต้น ตามด้วยนามสกุล, สังกัด เรียงจากหน่วยงานเล็กไปหา หน่วยงานใหญ่ เช่น ชื่อสังกัดภาษาไทยคือศูนย์ดัชนีการอ้างอิงวารสารไทย ให้ใส่ที่ช่อง Secondary Local มหาวิทยาลัยเทคโนโลยีพระจอมเกล้าธนบุรี ให้ใส่ที่ช่อง Primary Local ชื่อสังกัดภาษาอังกฤษ Thai Journal Citation Index (TCI) Centre, KMUTT Library ให้ใส่ที่ช่อง Secondary Eng และ King Mongkut's University of Technology Thonburi ให้ใส่ที่ช่อง Primary Eng เป็นต้น เลือก ประเทศ และใส่เครื่องหมายผู้แต่งหลัก ในส่วนที่เป็นผู้แต่งหลัก ถ้าผู้แต่งมีสังกัดมากกว่าหนึ่งให้คลิกที่

| tadata & Authors E3 Reference                                              | Current status                                                       |
|----------------------------------------------------------------------------|----------------------------------------------------------------------|
| Author #1<br>First name (Eng)<br>Wutthisit                                 | Lastname (Eng)<br>Yochai                                             |
| First name (Local)                                                         | Last name (Local)                                                    |
| oroid                                                                      | Corrosponding Author                                                 |
| Affiliation (Socondary Eng) suggest                                        | Affiliation (Primary Epg) suggest                                    |
| Thai Journal Citation Index (TCI) Centre, KMUTT Library                    | King Mongkut's University of Technology Thonburi                     |
| Affiliation (Secondary Local)<br>สุนย์สัมนิการถ้างอิงวารสารไทย สำนักหลสมุด | Affiliation (Primary Local)<br>มหาวิทยาลัยเทคโนโลยีพระจอมเกล้าชนบุรี |
| Country                                                                    |                                                                      |
| Thailand                                                                   |                                                                      |
|                                                                            | 0                                                                    |
| add more officiation                                                       | remove aufter                                                        |

### Add more affilation ดังรูป

Remove all authors Add more author

### เมื่อเพิ่มผู้แต่งคนแรกเสร็จแล้ว จะเพิ่มผู้แต่งคนถัดไปทำได้โดยการคลิกที่ Add more author ดัง

| Journal of Thai-Journal Citation Index Centre<br>วารสารศูนย์ดัชนี้การอ้างอิ่งวารสารไทย<br>Current status:<br>Remove all authors Add more author |     |  |                              | <u> </u>                                                    |          |
|----------------------------------------------------------------------------------------------------|-----|--|------------------------------|-------------------------------------------------------------|----------|
| Journal of Thai-Journal Citation Index Centre<br>วารสารศูนย์ดัชนีการอ้างอิงวารสารไทย<br>Current status:                                         |     |  | Remove all authors           | Add more author                                             |          |
| Journal of Thai-Journal Citation Index Centre<br>วารสารศูนย์ดัชนีการอ้างอิงวารสารไทย                                                            |     |  |                              | Current status:                                             |          |
| Journal of Thai-Journal Citation Index Centre<br>วารสารศูนย์ดัชนี้การอ้างอิงวารสารไทย                                                           |     |  |                              |                                                             |          |
|                                                                                                    | 십 U |  | Journal of Thai-Joi<br>วารสา | urnal Citation Index Centi<br>รศูนย์ดัชนีการอ้างอิงวารสารไท | 'e<br>ខេ |

### แนะนำปุ่มต่างๆ ใน Author

| TCI | =                                                                                             |     |                   | ۲                                                                    |
|-----|-----------------------------------------------------------------------------------------------|-----|-------------------|----------------------------------------------------------------------|
| #   | Author #2<br>First name (Eng)<br>Arron                                                        |     |                   | Lostnamo (Eng)<br>Pongyai                                            |
| C)  | First namo (Local)<br>anuwi                                                                   |     |                   | Last namo (Local)<br>Welfing                                         |
|     | ORCID                                                                                         |     |                   | Corresponding Author                                                 |
|     | Affiliation (Socondary Eng) (1999)<br>Thai Journal Citation Index (TCi) Contro, KMUTT Library |     |                   | Affiliation (Primary Eng)                                            |
|     | Affiliation (Secondary Local)<br>สุนย์สัชนีการอ่างอิงรารสารโทย สำนักหอสมุด                    |     |                   | Affiliation (Primary Local)<br>มหาวิทยาลัยงาลโนโลยิพระจอมเกล่าชมบุริ |
|     | Country<br>Thailand                                                                           |     |                   |                                                                      |
|     | ada mare affliction                                                                           |     |                   | renove autor                                                         |
|     |                                                                                               |     |                   | Remove all authors Add more author                                   |
| SU  | ggest                                                                                         | คือ | แนะนำสังกัดข      | องผู้แต่ง กรณีบันทึกบทความแบบ Scopus, ThaiJO                         |
|     |                                                                                               | คือ | ลบสังกัดของผู้เ   | เต่ง                                                                 |
| G   | dd more affilation                                                                            | คือ | เพิ่มสังกัดของผุ้ | ุ์แต่ง                                                               |
| [   | emove author                                                                                  | คือ | ลบผู้แต่ง         |                                                                      |
|     | Remove all authors                                                                            | คือ | ลบผู้แต่งทั้งหม   | ମ                                                                    |
|     | Add more author                                                                               | คือ | เพิ่มผู้แต่ง      |                                                                      |

10

#### การกรอกข้อมูล Reference

6. หลังจากลงข้อมูลผู้แต่งเรียบร้อยแล้ว ขั้นต่อไปคือการลงรายการอ้างอิง สำหรับวารสารที่ไม่ได้ใช้ ThaiJO การลงรายการอ้างอิง สามารถทำได้โดยการคัดลอกรายการอ้างอิงท้ายบทความทั้งหมด โดย<u>การคัดลอก</u> <u>รายการอ้างอิงทีล่ะหน้า</u> แล้วนำมาวางใน Microsoft word ทำการจัดหน้าตรวจสอบพยัญชนะที่เพี้ยน แล้วทำการแก้ไขให้ถูกต้อง ตัดหมายเลขหน้ารายการอ้างอิงแต่ล่ะรายการ และเว้นบรรทัดแต่ละรายการ อ้างอิงโดยการกด Enter หลังจากแก้ไขรายการอ้างอิงที่ Microsoft word เสร็จเรียบร้อยแล้ว ดังรูป

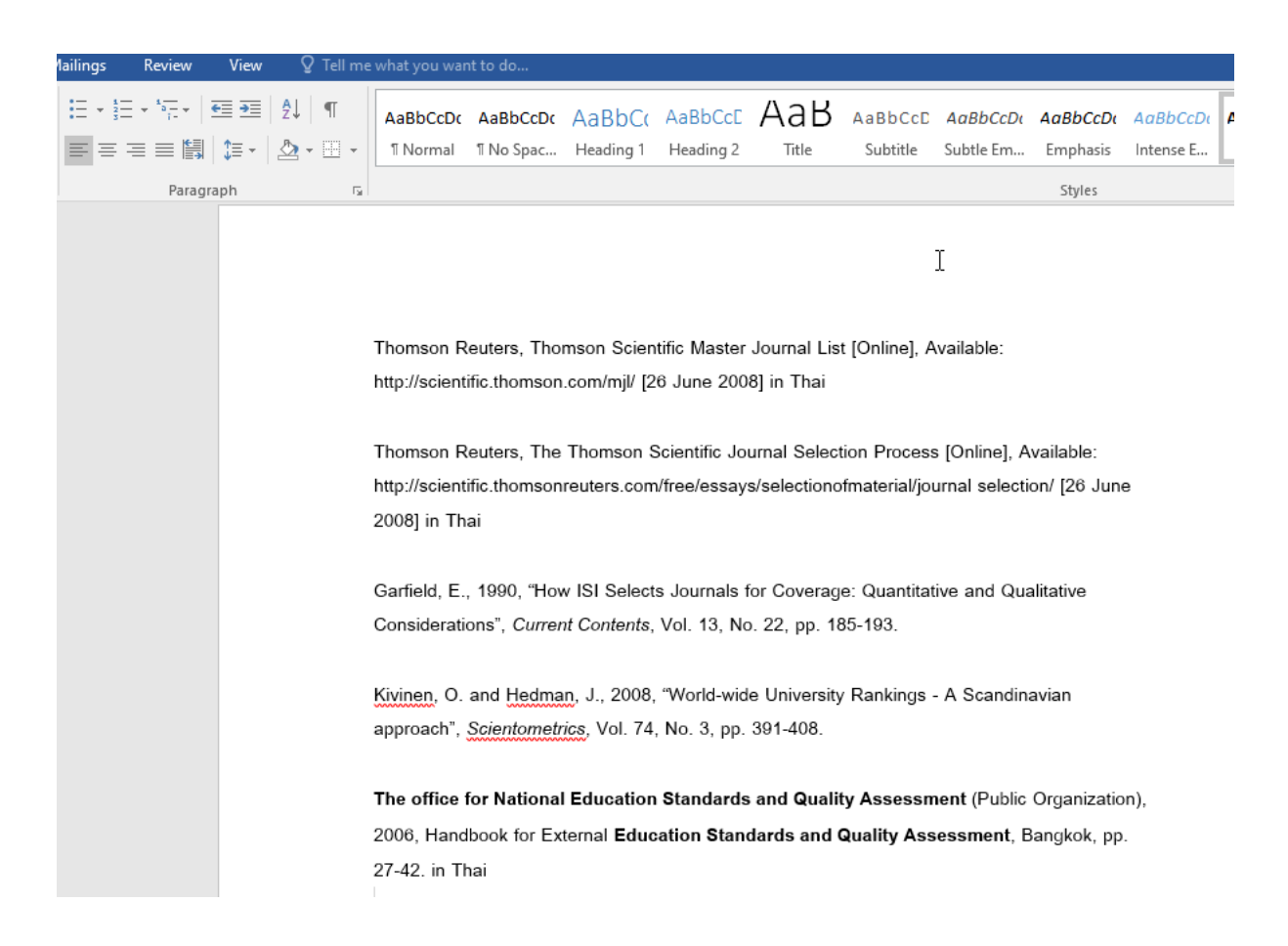

7. ขั้นตอนต่อไปคือการนำรายการอ้างอิงใน Microsoft word มาลงในฐานข้อมูล โดยคลิกที่ Reference

| $\leftarrow \   \rightarrow$ | ← → C 🔼 ใม่ปลอดกับ   fasttrack.tci-thailand.org/index.html# |                   |  |  |  |  |
|------------------------------|-------------------------------------------------------------|-------------------|--|--|--|--|
| TCI                          | ≡                                                           |                   |  |  |  |  |
| *                            | List of issues > Article List > Add Article                 |                   |  |  |  |  |
|                              |                                                             |                   |  |  |  |  |
| 88                           | ⓑ Metadata 요 Authors ⊠Reference                             |                   |  |  |  |  |
| ß                            |                                                             |                   |  |  |  |  |
|                              |                                                             |                   |  |  |  |  |
|                              | First name (Eng)                                            | Lastname (Eng)    |  |  |  |  |
|                              | Wutthisit                                                   | Yochai            |  |  |  |  |
|                              | First name (Local)                                          | Last name (Local) |  |  |  |  |
|                              | วุฒิสิทธิ์                                                  | ย่อขัย            |  |  |  |  |

 คลิกที่ Import references จะปรากฏหน้า Reference text ให้คัดลอกรายการอ้างอิงจากหน้า Microsoft word มาวางในหน้า Reference text แล้วกดปุ่ม Import ดังรูป

| 어 🗟 ★ 😁 :                                                                            |
|--------------------------------------------------------------------------------------|
| Q                                                                                    |
| Journal of Thai-Journal Citation Index Centre<br>วารสารศูนย์ดัชนีการอ้างอิงวารสารไทย |
|                                                                                      |
| Current status:                                                                      |
|                                                                                      |
| Remove all references Add more reference                                             |

| $\leftarrow \   \rightarrow$ | C 🛈 ไม่ปลอดกับ   fasttrack.tci-thailand.org/index.html#  |                                        |     |
|------------------------------|----------------------------------------------------------|----------------------------------------|-----|
| TCI                          |                                                          | Reference Text (separated by new line) | ×   |
| *                            | List of issues > Article List > Add Article              |                                        |     |
|                              | 교 Metadata 오 Authors 점Reference                          |                                        |     |
| ß                            | ∳ go to bottom                                           |                                        |     |
|                              | ♠ go to top ■ Scup graft ■ P (s) (by) to T(c) ■ Concrete |                                        |     |
|                              |                                                          |                                        |     |
|                              |                                                          |                                        |     |
|                              |                                                          |                                        |     |
|                              |                                                          | Cancel                                 | ort |

C 🔺 ใม่ปลอดกัย | fasttrack.tci-thailand.org/index.html#

| TCI | =                                                       | Reference Text (separated by new line)                                                                                                    | ×    |
|-----|---------------------------------------------------------|----------------------------------------------------------------------------------------------------|------|
| *   | List of issues > Article List > Add Article             | Thomson Routers Thomson Sainstific Master Journal List [Online] Auxiliation                                                                                                    |      |
| 8   | Metadata & Authors                                      | Thomson routers, morison scientific Master Journal List (Online), Available:<br>http://scientific.thomson.com/mjl/ [26 June 2008] in Thai<br>Thomson Reuters, The Thomson Scientific Journal Selection Process [Online], Available:<br>http://scientific.thomsonreuters.com/free/essays/selectionofmaterial/journal selection/ [26 June<br>2009] is Their                |      |
|     | <ul> <li>◆ go to bottom</li> <li>◆ go to top</li> </ul> | Carfield, E, 1990, "How ISI Selects Journals for Coverage: Quantitative and Qualitative Considerations",<br>Current Contents, Vol. 13, No. 22, pp. 185-193.                                                                                                    |      |
|     | 🖺 Save draft 🛛 🖺 Submit to TCI 🛛 Cancel                 | <u>Kivinen</u> , O. and <u>Hedman</u> , J. 2008, "World-wide University Rankings – A Scandinavian approach",<br><u>Scientometrics</u> , Vol. 74, No. 3, pp. 391-408.<br>The office for National Education Standards and Quality Assessment (Public Organization), 2006,<br>Handbook for External Education Standards and Quality Assessment, Bangkok, pp. 27-42. in Thai |      |
|     |                                                         | 1                                                                                                    |      |
|     |                                                         | Cancel                                                                                                    | ut l |
|     |                                                         |                                                                                                    |      |

### 9. เมื่อลงรายการอ้างอิงเรียบร้อยแล้วให้กดปุ่ม <mark>OK</mark>

| <mark>ปลอดคั้ย</mark> fasttrack.tci-thailand.org/index.html#             |                              |
|--------------------------------------------------------------------------|------------------------------|
|                                                                          |                              |
|                                                                          |                              |
| sues > Article List > Add Article                                        |                              |
| etadata & Authors Reference                                              |                              |
| • go to bottom                                                           |                              |
| Reference #1                                                             |                              |
| Reference text                                                           |                              |
| Thomson Reuters, Thomson Scientific Master Journal List [Online], Availa |                              |
| Authors separated by ; (semi colon)                                      | Import Successfully!         |
| Separated by ; (semi colon)                                              | 5 reference(s) are appended! |
| Article Title                                                            | ок                           |
| Source Title                                                             |                              |

10. หลังจากลงรายการอ้างอิงครบแล้ว ขั้นตอนต่อไปคือการเลือกรายการอ้างอิงใน Reference text ที่เป็น

วารสารเพื่อนำมาลงในฟิลด์ โดยการกดที่ปุ่ม auto fill 2 ดังรูป

| Reference #3                                         |                          |                                  |                         |                        |             |
|------------------------------------------------------|--------------------------|----------------------------------|-------------------------|------------------------|-------------|
| Reference text                                       |                          |                                  |                         |                        |             |
| Garfield, E., 1990, "How ISI Solects Journals for Co | verage: Quantitative and | Qualitative Considerations", Cur | rent Contents, Vol. 13, | No. 22, pp. 185-193.   |             |
| Authors separated by;(semi colon)                    |                          |                                  |                         |                        |             |
| Separated by ; (semi colon)                          |                          |                                  |                         |                        |             |
| Article Title                                        |                          |                                  |                         | ß                      |             |
|                                                      |                          |                                  |                         |                        |             |
| Source Title                                         |                          |                                  |                         |                        |             |
|                                                      |                          |                                  |                         |                        |             |
| Year                                                 | Vol                      |                                  | Issue                   |                        |             |
|                                                      |                          |                                  |                         |                        |             |
| DOI                                                  |                          |                                  | Link                    |                        |             |
|                                                      |                          |                                  |                         |                        | 1           |
|                                                      |                          |                                  |                         | DOI import auto fill 1 | auto fill 2 |

11. เมื่อเลือกรายการอ้างอิงในส่วน Reference text ที่เป็นวารสารเพื่อนำมาลงฟิลด์ได้แล้ว ต้องเซ็คก่อนว่า ข้อมูลที่ลงไปครบทุกช่อง ได้แก่ ชื่อผู้แต่ง (Authors) โดยชื่อผู้แต่งแต่ละคนต้องคั่นด้วยเครื่องหมายเซมิโค ลอน (;), ชื่อบทความ (Article Title), ชื่อวารสาร (Source Tile), ปี (Year), ปีที่ (Vol.), ฉบับที่ (Issue), เลขหน้า (Page), DOI, Link ถ้าพบว่าลงข้อมูลไม่ครบให้ทำการแก้ไข เช่น 1990, "How ISI Selects Journals for Coverage: Quantitative and Qualitative Considerations", , Vol. จะพบว่า ในช่อง Article Title มีปี ค.ศ. และชื่อวารสาร มาอยู่ในช่องนี้ด้วย ต้องทำการแก้ไขโดยการลบปี ค.ศ. ออก และ ย้ายชื่อวารสารมาลงในฟิลด์ชื่อวารสาร ดังรูป

| Reference #3                                                  |                                                                                                    |                |                        |             |           |         |          |
|---------------------------------------------------------------|----------------------------------------------------------------------------------------------------|----------------|------------------------|-------------|-----------|---------|----------|
| Garfield, E., 1990, "How ISI Selects Journals for Coverage:   | Quantitative and Qualitative Considerations", Current Con                                                                                                    | tents, Vol. 13 | , No. 22, pp. 185-193. |             |           |         |          |
|                                                               |                                                                                                    |                |                        |             |           |         |          |
|                                                               |                                                                                                    |                |                        |             |           |         |          |
| Authors separated by ; (semi colon)                           |                                                                                                    |                |                        |             |           |         |          |
| ournou, L.                                                    |                                                                                                    |                |                        |             |           |         |          |
| Article Title                                                 |                                                                                                    |                |                        |             |           |         |          |
| 1990, "How ISI Selects Journals for Coverage: Quantitativ     | e and Qualitative Considerations", Current Contents, Vol                                                                                                    |                |                        |             |           |         |          |
| Source Title                                                  |                                                                                                    |                | 6                      |             |           |         |          |
|                                                               |                                                                                                    |                |                        |             |           |         |          |
| Year                                                          | Vol                                                                                                    | Issue          |                        |             | Page      |         |          |
| 1990                                                          | 13                                                                                                    |                |                        |             | 185-193   |         |          |
| DOI                                                           |                                                                                                    | Link           |                        |             |           |         |          |
|                                                               |                                                                                                    |                |                        |             |           |         |          |
|                                                               |                                                                                                    |                |                        |             |           |         |          |
|                                                               |                                                                                                    |                | DOI import auto fill 1 | auto fill 2 | eference  | 🖉 clear | 🛍 remove |
|                                                               |                                                                                                    |                |                        |             |           |         |          |
|                                                               |                                                                                                    |                |                        |             |           |         |          |
| Reference #3                                                  |                                                                                                    |                |                        |             |           |         |          |
| Garfield, E., 1990, "How ISI Selects Journals for Coverage: 1 | Quantitative and Qualitative Considerations", Current Con                                                                                                    | tents, Vol. 13 | , No. 22, pp. 185-193. |             |           |         |          |
|                                                               |                                                                                                    |                |                        |             |           |         |          |
|                                                               |                                                                                                    |                |                        |             |           |         |          |
| Authors separated by ; (semi colon)                           |                                                                                                    |                |                        |             |           |         |          |
| Garfield, E.                                                  |                                                                                                    |                |                        |             |           |         |          |
| Article Title                                                 |                                                                                                    |                |                        |             |           |         |          |
| How ISI Selects Journals for Coverage: Quantitative and       | Qualitative Considerations                                                                                                    |                |                        |             |           |         |          |
| Source Title                                                  |                                                                                                    |                | L3                     |             |           |         |          |
| Current Contents                                              |                                                                                                    |                |                        |             |           |         |          |
| Year                                                          | Vol                                                                                                    | 01122          |                        |             | Page      |         |          |
| 1990                                                          | 13                                                                                                    | 100010         |                        |             | 185-193   |         |          |
|                                                               | R Contraction of the second second se |                |                        |             |           |         |          |
|                                                               |                                                                                                    | Link           |                        |             |           |         |          |
|                                                               |                                                                                                    |                |                        |             |           |         |          |
|                                                               |                                                                                                    |                | DOI import auto fill 1 | auto fill 2 | reference | 🥭 clear | 🛍 remove |

### แนะนำปุ่มต่างๆ ใน Reference

| DOI import aut |     | 11 auto fill 2 + reference / clear iremove                        |    |  |  |  |
|----------------|-----|-------------------------------------------------------------------|----|--|--|--|
|                |     |                                                                   |    |  |  |  |
| DOI import     | คือ | การดึงข้อมูลมาจากเลข DOI มาลงฟิลดํ                                |    |  |  |  |
| auto fill 1    | คือ | การดึงข้อมูลจาก Reference text มาลงฟิลด์ แต่ข้อมูลอาจจะไม่สมบูรถ  | ณ์ |  |  |  |
| auto fill 2    | คือ | การดึงข้อมูลจาก Reference text มาลงฟิลด์ แต่ข้อมูลอาจจะไม่สมบูรณ์ |    |  |  |  |
| + reference    | คือ | การเพิ่มรายการอ้างอิงต่อท้ายถัดจากรายการอ้างอิงที่กดปุ่มนี้       |    |  |  |  |
| clear          | คือ | การลบข้อมูลในฟิลด์                                                |    |  |  |  |
| remove         | คือ | การลบรายการอ้างอิง                                                |    |  |  |  |

เมื่อลงรายการอ้างอิงที่เป็นวารสารในฟิลด์ครบแล้ว ให้กดที่ปุ่ม Submit to TCI โดยก่อนที่จะส่งข้อมูล
 เพื่อ Submit to TCI จะต้องทำการตรวจสอบข้อมูลก่อนว่าได้ลงข้อมูลครบแล้วทั้งในส่วน Metadata
 Authors และ Reference

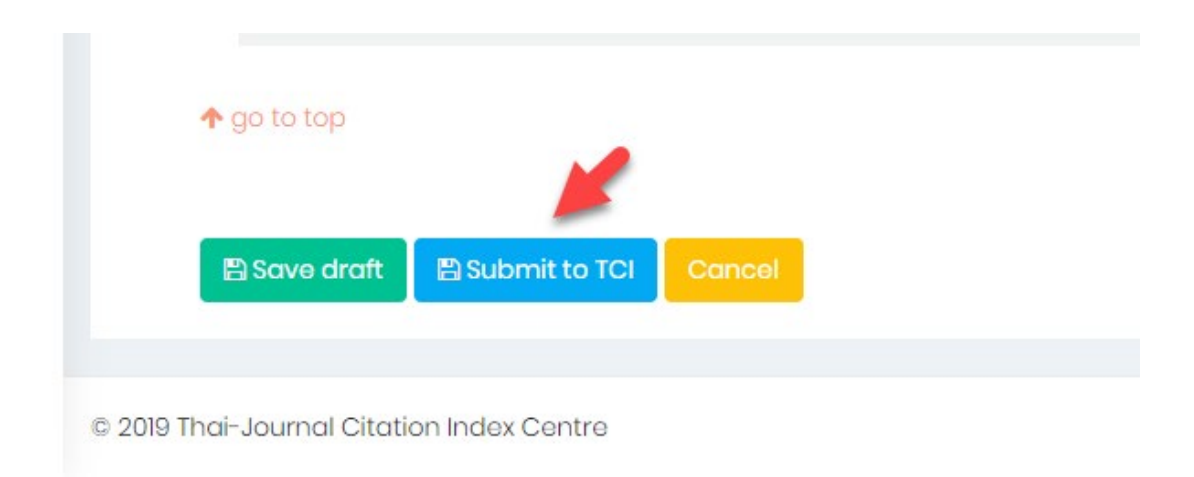

### 13. กดปุ่ม **YES**

| Garfield, E.          |                                |                         |                                           |                  |
|-----------------------|--------------------------------|-------------------------|-------------------------------------------|------------------|
| Article Title         |                                |                         |                                           |                  |
| How ISI Selects Jou   | urnals for Coverage: Quantitat | ive and Qualitative Con | $(\mathbf{i})$                            |                  |
| Source Title          |                                |                         |                                           | _                |
| Current Contents      | Journal                        |                         | Are you sure?                             | $\triangleright$ |
| Year                  |                                | Vol                     | Do you want to submit the article to TCI? |                  |
| DOI                   |                                | 13                      | Cancel Yes!                               |                  |
|                       |                                |                         | 1                                         | DOI import aut   |
| 🕈 go to top           |                                |                         |                                           |                  |
| 🖺 Save draft 🛛 🖺 Subr | nit to TCI Cancel              |                         |                                           |                  |

### 14. กดปุ่ม <mark>OK</mark>

| Separated by ; (semi colon) |     |                                 |    |
|-----------------------------|-----|---------------------------------|----|
| Article Title               |     |                                 |    |
| Source Title                |     | $\checkmark$                    |    |
| 'ear                        | Vol | The new article has been added. | 45 |
| 001                         |     | LIIK                            |    |

#### การตรวจสอบสถานะบทความ

 เมื่อส่งบทความแล้ว สถานะบทความจะเปลี่ยนเป็น Complete Submission ทางวารสารจะต้องรอ การตรวจสอบความถูกต้องของข้อมูลจากศูนย์ TCI ซึ่งศูนย์ TCI จะต้องใช้ระยะเวลาในการตรวจสอบ ความถูกต้องของข้อมูลประมาณ 1-2 สัปดาห์

|   | Create ar    | ticle                                                                                                    |                        |         |            |
|---|--------------|----------------------------------------------------------------------------------------------------|------------------------|---------|------------|
| 5 | Show 10 🔻    | entries                                                                                                    |                        |         | Sec        |
|   | NO. 🔺        | Articlo Titlo 🗢                                                                                                    | Status ≑               | Page \$ | Actions \$ |
|   | 1            | Qualitative Characteristics and Citation Behaviors of Thai Research Journals in ThaiJournal Citation Index Database | Complete<br>Submission | 21-44   | 0          |
|   | 2            | Thai Journals Quality Evaluation against Journal Selection Process Criteria of Scopus Data Base                     | Indexing<br>Completed  | 1-20    | 0          |
|   | 3            | METHANE PRODUCTION BY THE COODIGESTION OF VINASSES WITH MOLASSES AND THE REACTION KINETIC STUDIES                   | Complete<br>Submission | 45-58   | 0          |
| 5 | Showing 1 to | 3 of 3 entries                                                                                                    |                        |         |            |

 หลังจากทิ้งระยะเวลาให้ทางศูนย์ TCI ตรวจสอบข้อมูลแล้ว ทางวารสารต้องเข้าไปตรวจสอบข้อมูล บทความที่ได้ Submission โดยเข้าที่หน้าเว็บไซต์ <u>http://fasttrack.tci-thailand.org</u> ใส่ User name และ password

| fasttrack.tci-thailand.org/admin-login.html?logout=true |                          |
|---------------------------------------------------------|--------------------------|
|                                                         |                          |
|                                                         |                          |
|                                                         |                          |
|                                                         |                          |
|                                                         | Surgei Beinge            |
|                                                         | อเทตดิเบิง เห<br>        |
|                                                         | 1111-1111@tci-thaijo.org |
|                                                         | รหัสผ่าน                 |
|                                                         |                          |
|                                                         |                          |
|                                                         | Login                    |
|                                                         |                          |
|                                                         | •                        |
|                                                         |                          |
|                                                         |                          |
|                                                         |                          |
|                                                         |                          |
|                                                         |                          |

หากมีการแก้ไขข้อมูลจากศูนย์ TCI จะปรากฏตัวเลขที่สถานะ Revision Required (ตัวเลขสีแดง)
 ซึ่งวารสารต้องคลิกที่ตัวเลข เพื่อเข้าไปแก้ไขข้อมูลบทความตามที่ศูนย์ TCI แจ้งมา ดังรูป

|                                          | Journal of Thai-Journa<br>วารสารศูนย์                | l Citation Index Centre<br>ได้ชนีการอ้างอิงวารสารไทย |
|------------------------------------------|------------------------------------------------------|------------------------------------------------------|
| -                                        |                                                      |                                                      |
|                                          | Article Indexing Status                              |                                                      |
|                                          | New Submissions                                      |                                                      |
|                                          | Incomplete Submission (0)<br>Complete Submission (1) |                                                      |
| ยดของบทความ                              | Revisions                                            |                                                      |
| ของสมาชก ดังนิน เพื่อ<br>พิมพ์รายละเอียด | Revision Required (2)                                |                                                      |
|                                          | Revision Completed (0)                               |                                                      |
|                                          | Completed                                            |                                                      |
| ß                                        | Indexing Completed (1)<br>Not Indexed (0)            |                                                      |

4. คลิกที่ชื่อบทความเพื่อดำเนิการแก้ไขข้อมูลตามที่ ศูนย์ TCI **Comment** มา

| ·                                                                                                    |                      |                   |                 |                     |                   |                               |                            |
|----------------------------------------------------------------------------------------------------|----------------------|-------------------|-----------------|---------------------|-------------------|-------------------------------|----------------------------|
| evision Required • ระยะเวลาตำเห็นงานขอ<br>now 10 • entries                                                                                                    | to TCI ในแต่ละขั้นตอ | นใช้ระยะเวลาไม่ต่ | ากว่า 2-3 สัปดา | าห์ขึ้นอยู่กับจำนวน | บทความที่ส่งเข้าม | มาในช่วงเวลานั้นๆ             |                            |
| Articlo                                                                                                    | Status               | Year ‡            | Vol. \$         | Issue ≑             | Page ≑            | Complete Submission<br>date 🔺 | Revision Require<br>date 💠 |
| Volatility of holiday effects in Thei stock market                                                                                                    | Revision<br>Required | 2019              | 1               | 1                   |                   | 2020-01-27                    | 2020-01-27                 |
| METHANE PRODUCTION BY THE COODIGESTION OF VINASSES<br>WITH MOLASSES AND THE REACTION KINETIC STUDIES<br>การผลิตก้ายมีโพนโดยการขนิอยชนิวมของกับกากใชสป้ากับกากใชน้ำ | Revision<br>Required | 2020              | 1               | 1                   | 45-58             | 2020-01-28<br>Ç               | 2020-01-28                 |

5. คลิกที่ปุ่ม C เพื่อดู Comment ที่จะต้องแก้ไข ดังรูป

|                                                                                                    | •                                                                                                    |
|----------------------------------------------------------------------------------------------------|----------------------------------------------------------------------------------------------------|
| Article Submission $ ightarrow$ methane production by the coodigestion of vinasses with molasses and the reaction kinetic studies                                                                                                    | Journal of Thai-Journal Citation Index Centre<br>วารสารสุนย์ศัชน์การอ้างอิงวารสารโหย                                                                                                    |
| Metodota & Authors      Reference                                                                                                    | Current status: Revision Required                                                                                                    |
| Titlo (Eng)                                                                                                    |                                                                                                    |
| METHANE PRODUCTION BY THE COODIGESTION OF VINASSES WITH MOLASSES AND THE REACTION KINETIC STUDIES                                                                                                    |                                                                                                    |
| Title (Local)                                                                                                    |                                                                                                    |
| การผลัดก้าชมีเทนโดยการข⊡อยร⊡วมของน้ำกากใยล⊡ากับกากใชน้ำตาล และการศึกษาปฏิกีรียาทางจลนพลศาสตร⊡                                                                                                    |                                                                                                    |
| Abstract (Eng)                                                                                                    |                                                                                                    |
| File - Edit - Format - Insert - Table - View -                                                                                                    |                                                                                                    |
| $ \begin{tabular}{cccccccccccccccccccccccccccccccccccc$                                                                                                    |                                                                                                    |
| The objective of this study was to enhance methane production by anaerobic co-digestion of vinasse and molasses in batch fermentation. Kinetic reaction of<br>to estimate hydraulic retention time (HRT) and organic loading rate (DQB) for continuous fermentation. Results revealed that the co-digestion of vinasse and<br>demand(COD) removed fellowery in comparison to the more objection of vinasse. The optimum tails of vinasse to molasses and substate concentration we<br>control the state of the state of t | methane production at optimum conditions was further studied in order<br>molasses enhanced methane production efficiency and chemical oxygen<br>es 22 and 10 problem solid (V3) (respectively. The maximum<br>20 and 20 production at the<br>0.34 g-VS/Ld, respectively, were obtained. |
|                                                                                                    |                                                                                                    |

### 6. ปรากฏหน้า Comment ที่จะต้องแก้ไข ดังรูป

| 🗘 🔘 luiuaaa/iu   fasttrack.tci-thailand.org/index.html                                                                                                    |                                                                                                    | 아 🛚 🖈 😁 :                                                                                                    |  |
|----------------------------------------------------------------------------------------------------|----------------------------------------------------------------------------------------------------|----------------------------------------------------------------------------------------------------|--|
|                                                                                                    |                                                                                                    |                                                                                                    |  |
| Article Submission > METHANE PRODUCTION BY THE COODIGESTION OF VINASSES WITH MOLASSES AND THE REACTION KINETIC STUDIES                                                                                                    | 5                                                                                                    | <ul> <li>Title (Local): ชื่อบหลวามมีสำมักษรเพียน สัญลักษณ์แปลกๆ</li> <li>Author kayword (Local): มีสัมวิทษรเพียน สัญลักษณ์แปลกๆ สระดก<br/>บราฟัล อักระสุดษัยไหยบุรีปาย และการอุติสครสอง</li> </ul> |  |
| Metadata Authors El Reference                                                                                                    | Current status: Revision Required                                                                                                    | <ul> <li>Author #1 - First name (Eng): ไม่มีชื่อ-นามสกุลภาษาอังกฤษ</li> <li>Author #1 - Affiliation (Secondary Eng): เพิ่มสังกัดภาษาอังกฤษ</li> </ul>                                              |  |
| Title (Eng)                                                                                                    |                                                                                                    | Reference #i - Reference text มีตัวอักษรเพี้ยน สัญลักษณ์แปลกๆ ใน                                                                                                    |  |
| METHANE PRODUCTION BY THE COODIGESTION OF VINASSES WITH MOLASSES AND THE REACTION KINETIC STUDIES                                                                                                    | METHANE PRODUCTION BY THE COODIGESTION OF VINASSES WITH MOLASSES AND THE REACTION KINETIC STUDIES                                                                                                    |                                                                                                    |  |
|                                                                                                    |                                                                                                    | Reference #2 - Reference text: มดวอกษรเพยน ลญลกษณแบลกๆ<br>ในรายการอ้างอิง                                                                                                    |  |
| Title (Local)                                                                                                    |                                                                                                    | Reference #3 - Reference text: ใส่ชื่อวารสารไม่ตรงช่องที่กำหนด<br>Reference #5 - Reference text: ใส่ชื่อบทความไม่ตรงช่องที่กำหนด                                                                   |  |
| בכאא אאינגאיא או מתוקני פתאת הנאנו א או צבותו תנחו באבותו הו ציטבנג בכבברם הפארגתים                                                                                                    |                                                                                                    | Reference #7 - Source Title: ไม่ปรากฏรายชื่อวารสาร                                                                                                    |  |
| Abstract (Eng)                                                                                                    |                                                                                                    | Reference #22 - Source Title: ไม่ปรากฏรายช่อวารสาร                                                                                                    |  |
| File • Edit • Format • Insert • Table • View •                                                                                                    | 2                                                                                                    |                                                                                                    |  |
| $\Leftrightarrow \ \ \not \Rightarrow \ \ Formats \bullet \ \ \mathbf{B}  I  \blacksquare  \blacksquare  \blacksquare  \blacksquare  \blacksquare  \blacksquare  \blacksquare  \blacksquare  \mathbf{f}_{\mathbf{x}}  \mathcal{O}  \blacksquare  \diamond  \mathbf{x}^{*}  \mathbf{x},$                                                                                                    |                                                                                                    |                                                                                                    |  |
| The objective of this study was to enhance methane production by anaerobic co-digestion of vinasse and molasses in batch fermentati<br>production at optimum conditions was further studied in order to estimate hydraulic retention time (HRT) and organic loading rate (OL<br>Results revealed that the co-digestion of vinasse and molasses enhanced methane production efficiency and chemical oxygen demand<br>comparison to the mon-digestion of vinasse. The optimum ratio of vinasses and substrate concentration were 33.2 and 10<br>The maximum cumulative methane production and methane production is the optimum control methane productions revealed that tree obtained. Coo<br>achieved. The study on kinetic reaction of interface production at the optimum continues revealed that reaction rate constant (k) obta<br>was 0.35 d-1 at the stimated HRT and OLK of 30 d and 0.34 g-VSL(L, appettively, were obtained. Coo | ion. Kinetic reaction of methane<br>.R) for continuous fermentation.<br>(COD) removal efficiency in<br>g-volatile solid (VS)/L, respectively.<br>removal efficiency of 91.59% was<br>ained from the first order reaction |                                                                                                    |  |

7. คลิกที่ ตัวหนังสือสีแดง เพื่อแก้ไขข้อมูล ตามที่แจ้ง โดยคลิกทีละรายการแล้วดำเนินการแก้ไขข้อมูล ดัง

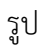

| Submission > METHANE PRODUCTION BY THE COODIGESTION OF VINASSES WITH MOLASSES AND THE REACTION K                                                                                                    | INETIC STUDIES                                                                                                    | METADATA<br>Title ((cod)) ชื่อมหลวามมีสังอักษรเพียน สัญลักษณ์แปลกๆ<br>& author basened ((cod)) เรื่องอักษรเพียน สัญลักษณ์แปลกๆ                                                                                                    | ×  |
|----------------------------------------------------------------------------------------------------|----------------------------------------------------------------------------------------------------|----------------------------------------------------------------------------------------------------|----|
| Metadata & Authors BReference                                                                                                    | Current status: Revision Required                                                                                                    | <ul> <li>Additor Leyword (Local) - มหามาสากมาสากอาการแบลทาง การ<br/>บรรรโด อักขรรรโตเชษไม่ครบน้ำมา เป็น สมการคณิตศาสตร์</li> <li>Author #1 - First normo (Eng): ใน่มีชื่อ-นามสกุลภาษาอังกฤษ</li> <li>Author #1 - Affliction (Secondary Eng): พีมส์จักตารขาอังก</li> </ul> | ฤษ |
| าสอ (Eng)<br>METHANE PRODUCTION BY THE COODIGESTION OF VINASSES WITH MOLASSES AND THE REACTION KINETIC STUDIES<br>Table (Local)<br>การหลืดกำรณีเหนโดยการย⊡อยร⊒วษยอดนำกากไขส⊒ากับกากไขนำตาล และการศึกษาปฏิกิริยาทางจลงหลดรสดร⊡<br>Abstract (Eng)                                                                                                    | <ul> <li>Beforence #1- Reference text: สีสวัสกระเพียน สัญลักษณ์แป<br/>านการบังอิ</li> <li>Beforence #2- Reference text: มีสังวัสกระเพียน สัญลักษณ์แม<br/>โบรายการอำเอิง</li> <li>Beforence #3- Reference text: มีชั่ววัสกระเพียน หรือเง<br/>Reference #3- Reference text: มีชื่อมาหาราปแตะหม่องที่กา<br/>Reference #2- Source Title: ในปรากฐการยังการสา<br/>Reference #2- Source Title: ในปรากฐการยังการสา</li> </ul>                                                                                                    | ລກໆ ໃນ<br>Janໆ<br>ານຄ<br>າหນด                                                                                                    |    |
| File       Edit       Formats       B       I       Image: State       Image: State </td <td>Anther the second second secon</td> <td></td> <td></td> | Anther the second second secon |                                                                                                    |    |

8. เมื่อแก้ไขตาม Comment ครบทุกข้อแล้ว ให้คลิกที่ Submit the revised version ดังรูป

| Year | Vol | Issu |
|------|-----|------|
| 2005 | 74  |      |
| DOI  |     | Link |
|      |     |      |
|      |     |      |
|      |     |      |
|      |     |      |

### 9. คลิก <mark>YES</mark>

| Author keyword (Eng) separated by ; (semi colon)                                                                     |                                           |
|----------------------------------------------------------------------------------------------------|-------------------------------------------|
| enewable energy, sugar production waste, ethanol stillage, biogas                                                    |                                           |
| Author keyword (Local) separated by ; (semi colon)<br>แก๊สชีวภาพ; น้ำกากสำ; ของเสียกระบวนการผลิตน้ำตาล; พลังงานทดแทน | i                                         |
|                                                                                                    | Are you sure?                             |
| Page Number                                                                                                    | Do you want to submit the article to TCI? |
| 45-58<br>DOI                                                                                                    | Cancel Yes!                               |
| https://www.tci-thaijo.org/index.php/Demo/article/view/231909/158228                                                 |                                           |
|                                                                                                    |                                           |
|                                                                                                    |                                           |
| 🖺 Save change 🛛 🖺 Submit the revised version 🛛 Cancel                                                                |                                           |

### 10. คลิก <mark>OK</mark> เพื่อส่งบทความที่แก้ไขเรียบร้อยแล้วให้ทาง ศูนย์ TCI ตรวจสอบข้อมูลต่อไป ดังรูป

| Author keyword (Eng) separated by ; (semi colon)                     |                                                                                 |
|----------------------------------------------------------------------|---------------------------------------------------------------------------------|
| enewable energy, sugar production waste, ethanol stillage, biogas    |                                                                                 |
| Author keyword (Local) separated by ; (semi colon)                   |                                                                                 |
| แก๊สขึ่วภาพ; น้ำกากส่า; ของเสียกระบวนการผลิตน้ำตาล; พลังงานทดแทน     |                                                                                 |
|                                                                      | The article has been submitted to TCI. Please wait for the notification result. |
| Page Number                                                          |                                                                                 |
| 45-58                                                                | ок                                                                              |
| DOI                                                                  |                                                                                 |
| 110)                                                                 | T                                                                               |
|                                                                      |                                                                                 |
| https://www.tci-thaijo.org/index.php/Demo/article/view/231909/158228 |                                                                                 |
|                                                                      |                                                                                 |
|                                                                      |                                                                                 |
| 🖺 Save change 🛛 🖺 Submit the revised version 🔹 Cancel                |                                                                                 |

11. เมื่อดำเนินการ Submit the revised version เรียบร้อยแล้ว สถานะบทความจะเปลี่ยนเป็น

#### Revision Completed ดังรูป

| Create article<br>Show 10 • entries Sea |                                                                                                    |                        |         |           |  |
|-----------------------------------------|----------------------------------------------------------------------------------------------------|------------------------|---------|-----------|--|
| NO. 🔺                                   | Articlo Titlo 🗘                                                                                                    | Status ≑               | Page \$ | Actions ≑ |  |
| 1                                       | Qualitative Characteristics and Citation Behaviors of Thai Research Journals in ThaiJournal Citation Index Database | Complete<br>Submission | 21-44   | 0         |  |
| 2                                       | Thai Journals Quality Evaluation against Journal Selection Process Criteria of Scopus Data Base                     | Indexing<br>Completed  | 1-20    | 0         |  |
| 3                                       | METHANE PRODUCTION BY THE COODIGESTION OF VINASSES WITH MOLASSES AND THE REACTION KINETIC STUDIES                   | Revision<br>Completed  | 45-58   | 0         |  |

 เข้าเว็บไซต์ <u>http://fasttrack.tci-thailand.org</u> ใส่ User name และ password เพื่อเช็คสถานะ บทความที่ส่งไปแก้ไข เมื่อทางศูนย TCI แก้ไขข้อมูลเรียบร้อยแล้วสถานะบทความจะเปลี่ยนเป็น Indexing Completed บทความจะถูก Index เข้าสู่ฐานข้อมูล TCI ต่อไป

|                                                                           | Journal of                                           | Thai-Journal Citation Index Centre<br>วารสารศูนย์ดัชนีการอ้างอิงวารสารไทย |
|---------------------------------------------------------------------------|------------------------------------------------------|---------------------------------------------------------------------------|
| /                                                                         | Article Indexing Status                              |                                                                           |
|                                                                           | New Submissions                                      |                                                                           |
| 1                                                                         | Incomplete Submission (0)<br>Complete Submission (1) |                                                                           |
| <mark>เถ็งรายละเอียดของบทความ</mark><br>การต้องการของสมาชิก ดังขั้น เพื่อ | Revisions                                            |                                                                           |
| หลังจากได้ตีพิมพ์รายละเอียด                                               | Revision Required (1)                                |                                                                           |
|                                                                           | Revision Completed (0)                               |                                                                           |
|                                                                           | Completed                                            |                                                                           |
| -                                                                         | Indexing Completed (3)                               |                                                                           |